# Factures

Les factures en série sont créées ici. Vous devriez avoir préparé au préalable les comptes des personnes en conséquence, par ex. l'attribution automatique des cotisations.

Veuillez passer par Chiffres d'affaires/Imprimer.../Factures.

Pour ce faire, procédez comme suit :

| Rechnung                       |              |                            |              | ?         | ×      |
|--------------------------------|--------------|----------------------------|--------------|-----------|--------|
| Layout                         |              |                            |              | Drucken   | F8     |
| 8 Normaler Beleg (Rechnung bzw | . Gutschrift | 6 Editier                  | en           | _         |        |
| Duplikat-Druck                 |              |                            |              |           |        |
| 7 Voraus-Beleg                 |              |                            |              | •         |        |
| Zusammenfassungs-Beleg         |              | <b>~</b>                   |              | Rechnung  | s-Nr.  |
| Personengruppe                 |              |                            |              |           |        |
| 2 Alle Kontakte                |              | ▼ Defi <u>n</u> ie         | ren          | Buchungs  | filter |
| Reihenfolge                    |              |                            | n-Bis        |           |        |
| 3 Alphabet (Namen)             |              | <ul> <li>Bearbe</li> </ul> | <u>i</u> ten | Vermerker | n      |
| Ealligkeits-Bereich von        | • •          | bis 12.                    | 08.20        |           |        |
| Nur Saldo 👻 von                | 5.00         | bis 99                     | 9999.99      |           |        |
|                                |              |                            |              |           |        |
| 5 MIT und OHNE Einzugsermächt  | igung        | ▼ Definie                  | eren         |           |        |
| Familien zusammenfassen        | Getren       | nte Rechnung               | g zusł 💌     | 🕞 Ende    |        |
|                                |              |                            |              |           |        |

- 1. Contrôler le numéro de facture (uniquement en début d'année)
- 2. Groupe de personnes
- 3. Ordre d'impression
- 4. Tenir compte de la plage d'échéance
- 5. Paramètres de base (généralement adaptés)
- 6. Contrôler la mise en page
- 7. Imprimer le document anticipé
- 8. Imprimer le document normal

### Création de factures en série

#### Numéro de facture

www.pccaddie.com

Au début de chaque année, veuillez établir le **Numéro de facture** en conséquence. Il faut absolument éviter la double attribution du numéro de facture.

CONSEIL Pour pouvoir recommencer chaque année avec le numéro de facture "1", l'équipe PC CADDIE recommande le numéro de facture suivant : ANNEE00001. Ainsi, si l'on avait l'année 2020, on commencerait par le **Numéro de facture** 202000001.

| Rechnungsnummer                                                              | ×                                 |
|------------------------------------------------------------------------------|-----------------------------------|
| Bitte geben Sie hier die NÄCHSTE<br>Rechnungsnummer ein:<br>Nummer: 20200002 | ✓ <u>O</u> K<br>★ <u>A</u> bbruch |

Pour un établissement de restauration, il est judicieux de configurer le numéro de cette manière : JAHR000001. Dans la restauration, un numéro de document est attribué à chaque opération. La tranche de numéros doit donc être généreuse.

PC CADDIE numérote ensuite de manière autonome.

#### Groupe de personnes

Ici, vous pouvez définir le **Groupe de personnes** pour sélectionner un groupe. Pour savoir comment créer un filtre, voir ici : Groupe de personnes. Si vous voulez simplement facturer tout ce qui est préparé dans les comptes, choisissez le filtre "Toutes les personnes".

ll est recommandé ici de limiter autant que nécessaire et aussi peu que possible.

#### **Ordre d'impression**

L'ordre d'impression est généralement "alphabétique", mais il pourrait aussi être trié par "code postal" ou autre.

| Rechnung                                             | ? ×            |
|------------------------------------------------------|----------------|
| <u>L</u> ayout                                       | 🔒 Drucken F8   |
| Normaler Beleg (Rechnung bzw. Gutschrift ^ Editieren |                |
| Duplikat-Druck                                       |                |
| Voraus-Beleg                                         |                |
| Zusammenfassungs-Beleg                               | Rechnungs-Nr.  |
| Personengruppe                                       |                |
| Alle Kontakte    Defi <u>n</u> ieren                 | Buchungsfilter |
| Reihenfolge                                          |                |
| Alphabet (Namen) The Bearbeiten                      | Vermerken      |
| 13/13 🗙                                              |                |
| *** Spezial *** Dis 12.08.20                         |                |
| Alphabet (Namen) pis 999999.99                       |                |
| Datum, Austritt                                      |                |
| Datum, Eintritt                                      |                |
| Eintrittsdatum Definieren                            |                |
| Geburtsdatum                                         | _              |
| Geburtstag Kechnung zusz 🗸                           | ➡ Ende         |
| Handicap                                             |                |
| Heimatclub                                           |                |
| Mitgliedsnummer                                      |                |
| Mitgliedsstatus                                      |                |
| Postleitzahl 8.2 26.02.20 09                         | :52 V 0.00     |
| Suchkennzeichen                                      | 0.00           |

### 5.2

Dans le cas de l'ordre alphabétique **ordre** vous avez des membres de la famille avec des factures séparées directement l'un derrière l'autre, ce qui est un avantage lors de la mise sous pli.

### Plage d'échéance

Le site **plage d'échéance** se réfère à la date de l'article dans les comptes de cotisations. Si vous avez attribué des cotisations mensuelles et que vous souhaitez envoyer la facture chaque mois, prenez à chaque fois le "dernier" du mois pour l'échéance d'impression de la facture, par exemple le 31.01.10. Réfléchissez bien ici à la date d'échéance qui convient le mieux.

#### Paramètres de base

CONSEIL Les paramètres de base sont généralement définis de manière appropriée.

#### Solde uniquement

"Solde uniquement" de 5,- à 999999,- signifie que seuls les montants supérieurs à 5 euros seront facturés.

#### Autorisation de prélèvement

Certains souhaitent déjà faire la distinction entre les personnes disposant d'une autorisation de prélèvement et celles qui n'en ont pas, par exemple lorsque seules les factures sans autorisation de prélèvement sont envoyées par la poste.

| Rechnung                                             | ? X                  |
|------------------------------------------------------|----------------------|
| <u>L</u> ayout                                       | 🔒 <u>D</u> rucken F8 |
| Normaler Beleg (Rechnung bzw. Gutschrift ^ Editieren |                      |
| Duplikat-Druck                                       |                      |
| Voraus-Beleg                                         |                      |
| Zusammenfassungs-Beleg                               | Rechnungs-Nr.        |
| Personengruppe                                       |                      |
| Alle Kontakte    Definieren                          | Buchungsfilter       |
| Reihenfolge                                          |                      |
| Alphabet (Namen) The Bearbe <u>i</u> ten             | Vermerken            |
| ✓ <u>F</u> älligkeits-Bereich 'on bis 12.08.20       |                      |
| Nur Saldo 💌 von 5.00 bis 999999.99                   |                      |
|                                                      |                      |
| MIT und OHNE Einzugsermächtigung                     |                      |
| 3/3 ×                                                | _                    |
| MIT und OHNE Einzugsermächtigung                     | 📑 Ende               |
| Nur MIT Einzugsermächtigung C                        |                      |
| Nur OHNE Einzugsermächtigung C                       |                      |

#### **Regrouper les familles**

Voici encore le crochet à **Regrouper les familles** est important. PC CADDIE le propose par défaut. Si, dans votre club, les factures doivent être imprimées par personne, contactez-nous, nous pouvons alors installer un autre paramètre par défaut.

#### Éditer la mise en page

La plupart du temps, une mise en page appropriée est déjà définie ici.

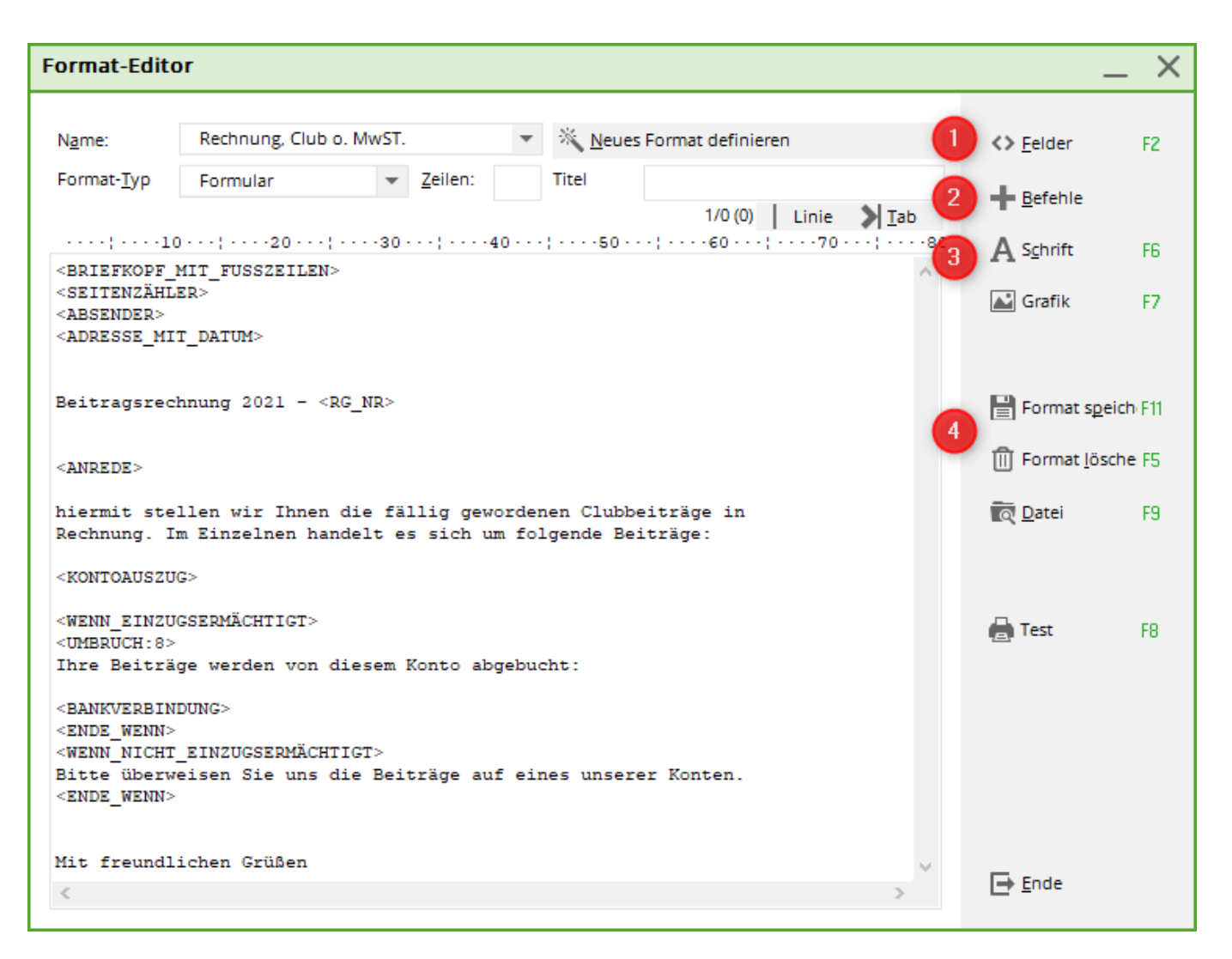

Si vous souhaitez encore modifier la mise en page, les outils suivants sont à votre disposition :

- 1. Ajoutez ici les champs souhaités. *champs* (date, banque, code bancaire...).
- 2. Les **commandes** sont très importantes pour les factures (adresse avec date, extrait de compte...).
- 3. De même, les *police* peut être modifiée (en gras, *italique*...).
- 4. Enregistrer est ici très important, mais pensez-y si vous avez modifié quelque chose au format réel et que vous n'êtes pas sûr que cela soit correct, Enregistrer II est préférable de l'enregistrer sous un nouveau nom.

Si vous avez fait créer un format individuel par PC CADDIE, vous devez absolument faire attention à ne pas supprimer de commandes dans cette mise en page.

CONSEIL Nous pouvons volontiers créer (moyennant paiement) votre papier à lettres individuel, que vous pourrez imprimer directement avec la facture. Envoyez-nous simplement un e-mail à support@pccaddie.com .

#### Commandes

Les commandes sont des mots définis qui permettent de déclencher une action lors de l'impression de la lettre. Par exemple, le programme imprime un en-tête au-dessus de la lettre et de ses pages

suivantes dès que, dans la lettre, la commande <BRIEFKOPFMITFUSSZEILEN> apparaît. Une commande doit toujours figurer seule sur une ligne. Toutes les lettres doivent être en majuscules. Lors de l'impression, la commande est alors exécutée, le reste de la ligne est ignoré (il n'y a pas non plus de ligne vide).

| Befehle                                                                                                    |                                    |
|----------------------------------------------------------------------------------------------------|------------------------------------|
| Geben Sie hier den Suchbeg                                                                                                    | griff ein<br>≔4 <mark>✓ </mark> ΩK |
| <pre>     Solution participation participation partite participation participation participation participation par</pre> | Abbruch                            |
| <konto brutto="" datum="" text="" zeit=""></konto>                                                                                                    | ~                                  |

| COMMANDES                                           | EXPLICATION                                                                                                    |
|-----------------------------------------------------|----------------------------------------------------------------------------------------------------|
| <briefkopfmitfusszeilen></briefkopfmitfusszeilen>   | Cette commande fait en sorte qu'un en-tête avec le<br>nom et l'adresse du club soit imprimé au-dessus de<br>la lettre. Cet en-tête est automatiquement composé<br>par PC CADDIE à partir des données du club qui ont<br>été saisies sous <b>Paramètres/Paramètres du</b><br><b>programme/Adresse du club, coordonnées</b><br><b>bancaires</b> sont saisies. De plus, un pied de page<br>avec les coordonnées bancaires est imprimé sous<br>chaque page. |
| <briefkopfohnefusszeilen></briefkopfohnefusszeilen> | Fonctionne comme la commande ci-dessus, sauf que les pieds de page ne sont pas imprimés.                                                                                                    |
| <fusszeilen></fusszeilen>                           | Cette commande permet de n'imprimer que les pieds<br>de page et pas l'en-tête (ceci est utile si vous utilisez<br>par exemple du papier à lettres avec en-tête mais<br>sans coordonnées bancaires imprimées).                                                                                                    |

| COMMANDES                                 | EXPLICATION                                                                                                    |
|-------------------------------------------|----------------------------------------------------------------------------------------------------|
| <seitenzähler:3,6,t></seitenzähler:3,6,t> | Si cette commande apparaît dans l'écriture, la<br>fonction de comptage des pages est activée. Le<br>numéro de la page suivante est alors imprimé au-<br>dessus du pied de page et le numéro de la page en<br>haut de la page suivante. Les paramètres ont la<br>signification suivante :<br>3=Marge dans les lignes d'impression à partir du<br>bas, à la position de laquelle le compteur de pages<br>est imprimé.<br>6=Marge en haut de la page suivante, où la<br>numérotation de la page suivante est effectuée.<br>T=Numérotation de la page suivante en haut<br>activée, alternativement F=pas de numérotation de<br>la page suivante en haut |
| <absender></absender>                     | Cette commande assure l'impression d'une ligne<br>d'expéditeur au-dessus de l'adresse (pour les<br>enveloppes à fenêtre). Normalement, le texte de<br>l'expéditeur est composé automatiquement à partir<br>des données du club. Il peut toutefois être saisi<br>individuellement en sélectionnant la commande<br>suivante dans la liste :                                                                                                    |
| <absender:></absender:>                   | Veuillez alors compléter la commande avec vos<br>données. Par exemple <absender: golfclub<br="">Schwarze Heide e.V Bottrop&gt;</absender:>                                                                                                    |
| <adresse></adresse>                       | Cette commande permet d'insérer l'adresse. Elle<br>veille automatiquement à ce que l'adresse soit<br>imprimée sur la bonne ligne pour les enveloppes à<br>fenêtre. Bien entendu, cela ne fonctionne que si les<br>paramètres de l'imprimante sont correctement<br>définis.                                                                                                    |
| <adresse_mit_datum></adresse_mit_datum>   | lci, la date d'impression est imprimée en plus de<br>l'adresse, alignée à droite.                                                                                                    |
| <typ></typ>                               | Le type est saisi ici par PC CADDIE, par exemple<br>"Facture". Si vous utilisez cette commande,<br>PC CADDIE reconnaît automatiquement si vous<br>imprimez une facture, un duplicata ou un résumé.<br>PC CADDIE écrit alors de lui-même la commande<br>correcte dans la mise en page.                                                                                                    |
| <anrede></anrede>                         | Au lieu de la ligne <b><anrede></anrede></b> est insérée, la formule de politesse correcte pour les personnes auxquelles on s'adresse est automatiquement insérée. Par exemple "Chers membres du club" ; "Cher Monsieur Untel".                                                                                                    |
| <anrede_herr_frau></anrede_herr_frau>     | Cela fonctionne de la même manière, sauf que les<br>membres sont également appelés par "Cher<br>Monsieur" et non par "Cher membre du club".                                                                                                    |

| COMMANDES                                                                                                    | EXPLICATION                                                                                                    |
|----------------------------------------------------------------------------------------------------|----------------------------------------------------------------------------------------------------|
| <kontoauszug></kontoauszug>                                                                                                    | Cette commande permet d'insérer dans la lettre un<br>extrait de compte pour la personne à laquelle on<br>s'adresse et, le cas échéant, pour sa famille. Cet<br>extrait de compte devrait être un élément<br>indispensable d'une facture. Les cotisations à payer<br>pour chaque membre de la famille y sont<br>explicitement mentionnées individuellement.                                                                                                    |
| <konto datum="" mwst="" netto<br="" text="" zeit="">BRUTTO&gt;</konto>                                                                                               | Avec cette commande, vous pouvez indiquer<br>exactement ce qui doit apparaître dans le compte. Si<br>vous ne souhaitez que certains éléments, il vous<br>suffit de les supprimer.                                                                                                    |
| "TEXT"                                                                                                    | Permet d'éditer le texte d'écriture prolongé. Le texte<br>normal est toujours édité, même si <b>"TEXT"</b> n'est pas<br>indiqué. C'est pourquoi <b>"TEXT" EST UTILISÉ</b> n'a<br>pas de sens avec <b>"DATUM"</b> et <b>"HEURE"</b> peuvent<br>être combinés. Si l'on utilise ici <b>"DEUX" EST</b><br><b>SÉLECTIONNÉ</b> les entrées déjà marquées par "R"<br>ou un autre code de traitement (pour les secondes<br>factures ou les extraits de compte dans les rappels)<br>sont également prises en compte dans l'extrait de<br>compte. Cette saisie n'a aucune influence sur<br>l'apparence de l'extrait de compte. |
| <rechnungeinzeln></rechnungeinzeln>                                                                                                    | Cette commande permet d'obtenir un relevé<br>individuel de tous les articles achetés.                                                                                                    |
| <rechnung></rechnung>                                                                                                    | Ici, seuls les numéros de facture avec la date et le<br>montant total sont toujours listés dans la lettre en<br>série. Les deux commandes<br><b><i>RECHNUNGEINZELN&gt;</i></b> et <b><i>RECHNUNG&gt;</i></b> offrent<br>des possibilités supplémentaires. Ces deux options<br>sont surtout importantes pour imprimer des<br>décomptes sur les factures qui ont été<br>comptabilisées sur le compte (donc pas payées<br>immédiatement) dans les comptes Proshop ou<br>Restauration.                                                                                                    |
| <bankverbindung></bankverbindung>                                                                                                    | Avec cette commande, les coordonnées bancaires<br>complètes du membre contacté sont insérées (en<br>retrait au milieu) pour le contrôle lors des factures.                                                                                                    |
| <bankverbindung_left></bankverbindung_left>                                                                                                    | Avec cette commande, les coordonnées bancaires complètes sont alignées à gauche.                                                                                                    |
| <bank_xxx></bank_xxx>                                                                                                    | Avec cette commande, le numéro IBAN est rendu méconnaissable                                                                                                    |
| <bank_hidden_left></bank_hidden_left>                                                                                                    | Aligné à gauche : cette commande rend le numéro<br>IBAN méconnaissable. Seuls les 4 premiers et<br>derniers caractères sont reconnaissables.                                                                                                    |
| <wenn>,<br/><wenn_einzugsermächtigt>,<br/><wenn_nicht_einzugsermächtigt>,<br/><ende_wenn></ende_wenn></wenn_nicht_einzugsermächtigt></wenn_einzugsermächtigt></wenn> | Ces commandes permettent d'adapter<br>individuellement la lettre à différents types de<br>personnes. La zone entre le <b><i>WENN</i></b> > et le<br><b><i>ENDE_WENN</i></b> > n'est toujours imprimée que si la<br>clause si est remplie pour la personne à laquelle on<br>s'adresse.                                                                                                    |

| COMMANDES                 | EXPLICATION                                                                                                    |
|---------------------------|----------------------------------------------------------------------------------------------------|
| <umbruch:></umbruch:>     | Cette commande force un saut de page si<br>l'imprimante est déjà arrivée à la X-dernière ligne de<br>la feuille, sinon la commande est ignorée.                                                                                                    |
| <umbruch:6></umbruch:6>   | Cela signifie par exemple qu'un saut de page sera<br>effectué si la ligne où se trouve la commande était la<br>6e ligne d'impression à partir du bas. Cette<br>commande permet donc de faire en sorte qu'un saut<br>de page soit effectué, le cas échéant, avant une zone<br>qui doit impérativement se trouver sur une page<br>sans être séparée. |
| <rechnungen></rechnungen> | Liste des factures encore ouvertes avec date de facture, montant et niveau de rappel.                                                                                                    |
| <fibu></fibu>             | Le numéro de compte COFI est imprimé sur la<br>facture. Commande dans <konto datum<br="" text="">BRUTTO&gt; intégrer dans la commande. PAR EXEMPLE<br/><konto brutto="" datum="" fibu="" text=""></konto></konto>                                                                                                    |
| <nopos></nopos>           | Empêche la numérotation des messages si l'on décoche la case "Regrouper les familles".                                                                                                    |

#### Champs

Les fonctions et les commandes doivent être écrites exactement comme cela est indiqué. Seules les majuscules sont autorisées pour les mots de commande et de champ.

Appuyer sur le bouton *Champs de la liste.* Dans la liste qui s'ouvre, vous pouvez maintenant facilement sélectionner une commande ou un champ :

| D Sortieren F4 VOK                                                          |  |
|-----------------------------------------------------------------------------|--|
| <briefkopf_mit_fusszeilen></briefkopf_mit_fusszeilen>                       |  |
| <briefkopf_ohne_fusszeilen></briefkopf_ohne_fusszeilen>                     |  |
| <absender></absender>                                                       |  |
| <absender:></absender:>                                                     |  |
| <konto brutto="" datum="" text="" zeit=""></konto>                          |  |
| <konto [<="" mno1="" namevorn25="" nopos="" td="" text=""><td></td></konto> |  |
| <konto datum="" n<="" rechnung_einzeln="" td="" text=""><td></td></konto>   |  |
| <logo1:0,0,0,0,brief.pge> // Logo auf erster</logo1:0,0,0,0,brief.pge>      |  |
| <logo2:0,0,0,0,brief.pge> // Logo auf Folge:</logo2:0,0,0,0,brief.pge>      |  |
| <bankverbindung></bankverbindung>                                           |  |
| <bank_xxx> // Bank mit unkenntlicher IBAN</bank_xxx>                        |  |
| <unterschrift:sign.bmp,20,10></unterschrift:sign.bmp,20,10>                 |  |
| <umbruch:></umbruch:>                                                       |  |

Le champ sélectionné est inséré par PC CADDIE à la position du curseur.

#### Tabulateurs

Les tabulations permettent à PC CADDIE d'imprimer un texte dans une police proportionnelle plus belle, tout en veillant à ce que les éléments de texte qui doivent apparaître alignés les uns sous les autres soient réellement imprimés les uns sous les autres. Dans l'éditeur, les textes sont toujours saisis dans une police non proportionnelle, dans laquelle chaque caractère a la même largeur. Il est ainsi facile de placer des parties de texte les unes sous les autres en utilisant des espaces, par exemple :

| Format-Editor    |                                                                                                    | <b>—</b> ×       |
|------------------|----------------------------------------------------------------------------------------------------|------------------|
| Name:            | Bankverbindung 💌 ў Neues Format definieren                                                                | < <u>F</u> elder |
| Unsere Ban       | 1/0(0) <b>↓Linie →1</b> ab<br>10····!····20···!····30···!···40···!···50···!···60···!····7<br>kverbindung: |                  |
| BLZ<br>Konto-Nr. | 390 601 80<br>123456789                                                                                   |                  |

Toutefois, si vous imprimez ce texte en police proportionnelle (où, par exemple, un i est plus étroit qu'un W), il se présentera comme suit :

#### Unsere Bankverbindung:

BLZ 390 601 80 Konto-Nr. 123456789

Il faut donc placer des tabulations aux endroits qui doivent également apparaître les uns en dessous des autres dans l'impression. Utilisez pour cela le bouton situé au-dessus de la fenêtre de saisie. Vous pouvez également utiliser la combinaison de touches **Alt + T** peut être utilisée. La touche de tabulation du clavier ne fonctionne pas, car elle est nécessaire pour passer d'un champ de saisie à l'autre. Le texte d'exemple devrait maintenant ressembler à ceci dans la fenêtre de l'éditeur :

| Format-Editor                                            | <b>—X</b> —  |
|----------------------------------------------------------|--------------|
| Name: Bankverbindung 💌 💉 <u>N</u> eues Format definieren | Eelder       |
| 4/12(0) Linie →Tab<br>                                   | 21 A Schrift |
| BLZ •390 601 80<br>Konto-Nr. •123456789                  |              |

Une fois imprimé, il ressemble à ceci :

#### Unsere Bankverbindung:

| BLZ       | 390 601 80 |
|-----------|------------|
| Konto-Nr. | 123456789  |

Les tabulations sont particulièrement importantes pour la mise en page des textes d'appel d'offres.

Notez que PC CADDIE n'utilise la plus belle police proportionnelle dans une lettre que s'il y a une fois une tabulation dans le texte. Placez donc dans chaque lettre une seule tabulation à un endroit libre, même si vous n'en avez pas besoin pour l'indentation, afin d'activer la police proportionnelle.

#### Polices de caractères

La diversité des polices de caractères n'est évidemment pas aussi grande et flexible dans PC CADDIE que dans Word par exemple. Il existe néanmoins quelques possibilités : Appuyez sur **Police** pour sélectionner une commande de police. Par exemple, si vous tapez "ceci est  $\Farcutered Farcutered F$ 

Il faut également noter que l'on peut définir à cet endroit un certain texte pour l'impression en double. Si l'on souhaite avoir le mot "Duplicata" derrière le numéro de facture lors d'une impression en double, on peut le faire en insérant la commande de police ~D devant le mot et en terminant la commande par ~d derrière le mot souhaité.

#### **Document préalable**

Le "justificatif anticipé" est très pratique pour contrôler le texte de la facture et les personnes concernées avant l'impression proprement dite.

Sur le "justificatif anticipé", vous voyez uniquement ——- au lieu d'un numéro de facture. C'est pour vous une garantie que vous n'envoyez pas de justificatifs anticipés par erreur. Les numéros de facture ne sont générés qu'avec le "document normal".

Vérifiez déjà à l'aide de l'impression d'une page si l'adresse de facturation correspond à la fenêtre de l'enveloppe.

#### **Document normal**

Le "document normal (facture ou note de crédit)" génère ensuite les factures avec des numéros de facture consécutifs. L'impression à l'écran génère déjà les numéros de facture.

### Autres possibilités

#### Impression en double

L', impression en double" pour les factures en série imprime les doubles des factures déjà créées. Les copies sont **FACTURES ORIGINALES** sont imprimées.

Sélectionnez "Impression en double", puis cliquez sur "Imprimer". *Imprimer la copie,* de sorte que la fenêtre suivante s'ouvre :

| Rechnur          | ıg                    |                                  |                |                        |     | ? ×            |
|------------------|-----------------------|----------------------------------|----------------|------------------------|-----|----------------|
| <u>L</u> ayout   |                       |                                  |                | _                      | G   | Drucken F8     |
| Norma            | ler Beleg (Rechnung I | ozw. Gutschrift                  | ^              | Editieren              |     |                |
| Duplik           | at-Druck              | -                                |                |                        |     |                |
| Voraus           | s-Beleg               |                                  |                |                        |     |                |
| Zusam            | menfassungs-Beleg     |                                  | Υ.             |                        |     | Rechnungs-Nr.  |
| Personer         | ngruppe               |                                  |                |                        | 1   |                |
| Alle Ko          | ontakte               |                                  | •              | Defi <u>n</u> ieren    | 1   | Buchungsfilter |
| <u>R</u> eihenfo | Rechnungsdup          | likat drucke                     | en             |                        |     | ×              |
| Alpha            |                       |                                  |                |                        |     |                |
| ✓ <u>F</u> älli  | Duplikate f<br>dies   | für die Rechnu<br>se Bedingunger | ngen<br>n erfi | drucken, die<br>üllen: |     | ✓ <u>о</u> к   |
| Nur Sa           |                       |                                  | 1              |                        |     | X Abbruch      |
|                  | Nummer <u>v</u> on:   | 0                                | b              | is: 999999999          | 9   |                |
| MIT u            | Datum <u>v</u> on:    | 12.08.2020                       | <u>b</u>       | is: 12.08.2020         |     |                |
| 🗹 Fam            | <u>A</u> utomatik:    | Fragen, wer                      | in m           | ehr als eine Rech      | -   |                |
|                  |                       |                                  |                | 3/3                    | ×   |                |
|                  |                       | Fragen, wer                      | nn m           | ehr als eine Rechr     | nun |                |
|                  |                       | Einzeln abfr                     | rager          | ı                      |     |                |
|                  |                       | letzte passe                     | nde            | Rechnung               |     |                |

Si vous avez besoin d'une autre mise en page de facture pour l'ensemble du cycle de facturation, il est préférable d'annuler les numéros de facture. rechnungsnummern\_zuruecknehmen et de relancer l'impression de la facture avec la mise en page appropriée.

Seules les factures individuelles peuvent être modifiées en ce qui concerne la mise en page. Lisez ⇒. ici

Remplissez les champs selon vos besoins et confirmez en cliquant sur OK. OK.

#### **Document récapitulatif**

Le "document récapitulatif" montre le récapitulatif de plusieurs factures par personne. On peut ainsi imprimer tout ce qui se trouve sur le compte d'une personne. Pour cela, il est important d'avoir une mise en page adaptée qui est définie dans le document récapitulatif.

#### Filtre d'écriture

Un *Filtre d'écriture* vous pouvez définir si vous souhaitez écrire une facture uniquement pour certains articles. Cliquez sur le bouton *Buchungsfilter:* 

| Rechnung                                             | ? X                                                                                                    |
|------------------------------------------------------|----------------------------------------------------------------------------------------------------|
| Layout                                               | 🔒 Drucken F8                                                                                                    |
| Normaler Beleg (Rechnung bzw. Gutschrift ^ Editieren |                                                                                                    |
| Duplikat-Druck                                       |                                                                                                    |
| Voraus-Beleg                                         |                                                                                                    |
| Zusammenfassungs-Beleg                               | Rechnungs-Nr.                                                                                                    |
| Personengruppe                                       |                                                                                                    |
| Alle Kontakte    Definieren                          | <u>     Buchungsfilter</u> Buchungsfilter     Buchungsfilter     State     State |
| Reihenfolge                                          |                                                                                                    |
| Alphabet (Namen) The Bearbeiten                      | Vermerken                                                                                                    |
| ✓ <u>F</u> älligkeits-Bereich 'on bis 12.08.20       |                                                                                                    |
| Nur Saldo 💌 von 5.00 bis 999999.99                   |                                                                                                    |
| MIT und OHNE Finzugsermächtigung                     |                                                                                                    |
| Demicien                                             |                                                                                                    |
| ✓ Familien zusammenfassen Getrennte Rechnung zusi ▼  | 🔁 Ende                                                                                                    |

La fenêtre suivante s'ouvre. Sur *Sélectionner un article* vous pouvez accéder directement à la liste des articles dans le domaine comptable actuel.

| uchungsfilter bestimmen               |                      |            |              |
|---------------------------------------|----------------------|------------|--------------|
| Geben Sie an, welche Buchun           | gen ausgewert        | et werden: | <u>✓ о</u> к |
| Beitrags <u>f</u> ilter gewünscht     |                      |            | X Abbruch    |
|                                       | ▶ <u>A</u> rtikel wä | hlen F2    |              |
| Jahresb. Student / Azubi              | 100.00               | 01.01.20   |              |
| Jahresbeitrag Aktive                  | 250.00               | 01.01.20   |              |
| Jahresbeitrag Jugendliche             | 50.00                | 01.01.20   |              |
| Jahresbeitrag Junioren                | 70.00                | 01.01.20   |              |
| Jahresbeitrag Passiv                  | 50.00                | 01.01.20   |              |
| bis 06:00                             | Uhr auf den Vo       | ortag      |              |
|                                       |                      | ≡          |              |
| und diese Warengruppen <u>n</u> icht: |                      |            |              |
|                                       |                      | ≡          |              |
| und dieser <u>T</u> extfilter:        |                      |            |              |
|                                       |                      |            |              |
| Buchungsstatus: (neutral)             |                      | •          |              |

Cochez maintenant les articles souhaités et confirmez deux fois avec **OK POUR VALIDER.** Si le **Filtre** *de réservation* est actif, vous voyez une coche dans le bouton.

| Rechnung                                        | ? ×                                             |
|-------------------------------------------------|-------------------------------------------------|
| Layout                                          | Drucken F8                                      |
| Normaler Beleg (Rechnung bzw. Gutschrift ^ Edit | tieren                                          |
| Duplikat-Druck                                  |                                                 |
| Voraus-Beleg                                    |                                                 |
| Zusammenfassungs-Beleg                          | Rechnungs-Nr.                                   |
| Personengruppe                                  |                                                 |
| Alle Kontakte 💌 Defi                            | fi <u>n</u> ieren                               |
| Reihenfolge                                     | Von-Bis                                         |
| Alphabet (Namen) 💌 Bea                          | arbe <u>i</u> ten <b>P</b> , Ver <u>m</u> erken |
| ✓ <u>F</u> älligkeits-Bereich von bis           | 12.08.20                                        |
| Nur Saldo 🔻 von 5.00 bis                        | 999999.99                                       |
| MIT und OHNE Einzugsermächtigung 💌 Defi         | finieren                                        |
| Familien zusammenfassen Getrennte Rechn         | nung zusi 🔻 📑 Ende                              |

Le forfait de consommation est souvent calculé séparément parce qu'une autre mise en page est importante. Par la suite, il est également possible d'intégrer cet article dans le domaine comptable **GASTRO** transférer, par exemple, à toutes les personnes qui ont payé le forfait. Il serait également possible de créer un domaine de compte spécifique pour le forfait de consommation afin de séparer proprement les écritures, par ex. si le forfait de consommation peut être encaissé avec un mandat SEPA et doit être crédité directement sur le compte du service de restauration.

### Mentionner dans le CRM\DMS

Vous pouvez annoter la facturation en créant une note avant l'impression du document. **Document normal** en cliquant sur le bouton **Mentionner** Cliquez sur le bouton.

Notez uniquement sur le justificatif normal, pas sur le justificatif anticipé, ou notez après l'impression de la facture :

| Rechnung                                                | ? X                |
|---------------------------------------------------------|--------------------|
| Layout                                                  | 🔒 Drucken 🛛 F8     |
| Normaler Beleg (Rechnung bzw. Gutschrift ^ Editieren    |                    |
| Duplikat-Druck                                          |                    |
| Voraus-Beleg                                            |                    |
| Zusammenfassungs-Beleg                                  | Rechnungs-Nr.      |
| Personengruppe                                          |                    |
| Alle Kontakte                                           | Buchungsfilter     |
| Reihenfolge 🗌 Von-Bis                                   |                    |
| Alphabet (Namen)   Bearbe <u>i</u> ten                  | Ver <u>m</u> erken |
| ✓ <u>F</u> älligkeits-Bereich von bis 12.08.20          |                    |
| Nur Saldo 💌 von 5.00 bis 999999.99                      |                    |
|                                                         |                    |
| MIT und OHNE Einzugsermachtigung                        |                    |
| Familien <u>z</u> usammenfassen Getrennte Rechnung zusä | 📑 Ende             |

La fenêtre suivante s'ouvre :

| Ausgabe vermerken                                  |                     |
|----------------------------------------------------|---------------------|
| Letzte Ausgabe: 12.08.20 - 10:10:05 ( Datensätze)  | ✓ <u>V</u> ermerken |
| Diese Ausgabe unter folgender Kategorie vermerken: | X Abbruch           |
| Rechnung zu bezahlen 👻                             |                     |
| Ergänzender Text:                                  |                     |
| Ausweisausgabe nach Bezahlung                      |                     |
| Angehängtes Dokument:                              |                     |
|                                                    |                     |
| <u>D</u> atum: 12.08.20 <u>Z</u> eit: 10:53:53     |                     |
| Status:                                            |                     |
| <u>F</u> ür: <u>Alle Bediener</u>                  |                     |
| Privat Neu                                         |                     |
| Export-Liste überprüfen F7                         |                     |

Dans l'exemple, vous voyez une note envoyée à "Tous les opérateurs". Lorsque le paiement a été reçu, le **statut** passe à "terminé" et l'adhérent peut recevoir son badge.

CONSEIL Si vous souhaitez que les factures soient enregistrées au format PDF dans CRM\DMS, veuillez contacter le support PC CADDIE. Lisez ici des informations plus précises sur le module PC CADDIE CRM\DMS .

# Facture à l'entreprise avec informations complémentaires

De nombreuses entreprises demandent plus d'informations sur la facture qu'une personne privée. Avec les commandes suivantes dans la mise en page de la facture, il est possible d'imprimer et de représenter d'autres champs du masque des personnes.

| Suchkürzel alba  |        | alba               |               | Nr. 04 | 41.9001.10050 | 8              | N               | Ir. wählen |
|------------------|--------|--------------------|---------------|--------|---------------|----------------|-----------------|------------|
| Firmenname       |        | Firma I            | Muste         | r      |               |                |                 |            |
| Ansprechpartne   | er     | Titel              |               |        |               |                | B <u>r</u> iefa | anrede     |
|                  |        | Vornam             | ie            | Tom    |               |                |                 |            |
|                  |        | Nachna             | me            | Mem    | ber           |                |                 |            |
| <u>M</u> erkmale | Adress | e                  | <u>Z</u> usat | z      | Zahlung       | Inf <u>o</u> s |                 | Memo       |
| Kunden-Nr.       |        | 123459             | 984           |        |               | 1              |                 |            |
| Zahlungs-Bed.    |        | hübsch             | n Beza        | hlt    |               | 2              |                 |            |
| erste Bemerkung  |        |                    |               |        |               |                |                 |            |
| 5                |        | zweite Bemerkung 4 |               |        |               |                |                 |            |

- 1. n° de client : <KUNDENNR > ou <CUST\_NO>
- 2. condition de paiement : <ZAHLUNGSB > ou <PAYCOND>
- 3. remarque ligne 1 : <COMPINFO1>
- 4. remarque ligne 2 : <COMPINFO2>

Sur la facture ou la lettre, cela se présente alors comme suit :

# PC CADDIE Testclub Musterstrasse, 6180 Entlebuch, Tel: 041 511 06 90, Fax: 041 511 09 99

|      | Firma Muster<br>z.H. Frau Tom Member                                                                                                   | Datum: 08 | 8.06.20 |            |
|------|----------------------------------------------------------------------------------------------------|-----------|---------|------------|
|      | Rechnung                                                                                                    |           |         |            |
|      | Aktie: 0                                                                                                    |           |         |            |
|      | Sehr geehrte Frau Member                                                                                                    |           |         |            |
|      | hiermit stellen wir Ihnen die fällig gewordenen Clubbeiträge in Rechnung. Im Einzelnen handelt es sich um <b>folgende</b> Beiträge:    |           |         |            |
|      | Leistungsart                                                                                                    |           |         | Brutto/CHF |
| Firm | na Muster, Tom Member<br>Jahresbeitrag Aktive                                                                                          | 08.06.20  | 09:48   | 1850,00    |
| _    | enthaltene Mwst. 8,0%: CHF 137,04                                                                                                    |           | 1712,96 | 1850,00    |
|      | Kunden-Nr.: 12345984<br>Zahlungsbedingung: hübsch Bezahlt<br>Bemerkung Zeile 1: erste Bemerkung<br>Bemerkung Zeile 2: zweite Bemerkung |           |         |            |

Bitte überweisen Sie uns die Beiträge auf eines unserer Konten.

Mit freundlichen Grüßen

### E-facture - ZUGFeRD PDF Facture

PC CADDIE Testclub - Musterstrasse - 6180 Entlebuch

À partir de 2025, toutes les entreprises qui interagissent commercialement entre elles seront tenues d'émettre et de recevoir des factures sous forme électronique, en tant qu'e-facture.

- Que devez-vous faire ? Télécharger la mise à jour officielle en janvier 2025.
- Sous Système/Paramètres généraux/Adresse du club, veuillez enregistrer le numéro fiscal & le numéro de TVA.
- Qu'est-ce qui change pour vous dans le club ? rien du tout. Vous établissez la facture comme d'habitude.
- A quoi reconnaît-on une e-facture ? Ouvrez la facture au format PDF. Le "trombone" apparaît En dessous, il est écrit : ZUGFeRD-invoice.xml

| E ^ / V 1 von 1                         | — + Automatischer Zoom                                                                                         | ~                           |                               |                   |
|-----------------------------------------|----------------------------------------------------------------------------------------------------|-----------------------------|-------------------------------|-------------------|
| 88 ﷺ <b>()</b> ⊗<br>ZUGFeRD-invoice.xml | Golf Club Sonnenschein<br>Alfred-Pfaff-Str. 1, 60389 Frankfurt, Tel: 01254678, Fax: 012<br>Ust-ID: DE202997885 | 5412                        |                               |                   |
|                                         | <u> അ<b>ല്രേന്നം DeutschlandaGmbH</b>osse Frankfu</u><br>Landgrabenweg 151                                     | <u>t</u>                    |                               |                   |
|                                         | 53227 Bonn                                                                                                    |                             | Datum: 28.                    | 10.24             |
|                                         | <u>Rechnung</u>                                                                                                |                             |                               |                   |
|                                         | Sehr geehrte Damen und Herren,                                                                                 |                             |                               |                   |
|                                         | hiermit stellen wir Ihnen die fällig gew<br>Rechnung. Im Einzelnen handelt es s                                | ordenen Clu<br>ich um folge | bbeiträge in<br>nde Beiträge: |                   |
|                                         | Leistungsart                                                                                                   | MwSt.                       | Netto/€                       | Brutto/€          |
|                                         | Telekom Deutschland GmbH<br>Aufnahmegebühr<br>Verzehrpauschale                                                 | 0,0%<br>19,0%               | 5000,00<br>252,10             | 5000,00<br>300,00 |
|                                         | enthaltene Mwst. 0,0%: € 0,0<br>enthaltene Mwst. 19,0%: € 47                                                   | 0<br>90                     | 5000,00<br>252,10             | 5300,00           |

#### Test de l'e-facture

Avec le lien de test https://www.portinvoice.com/ vous permet de tester les factures que vous avez émises. Dans le compte libre, jusqu'à 10 tests par jour sont possibles. Il suffit de faire glisser la facture PDF enregistrée localement.

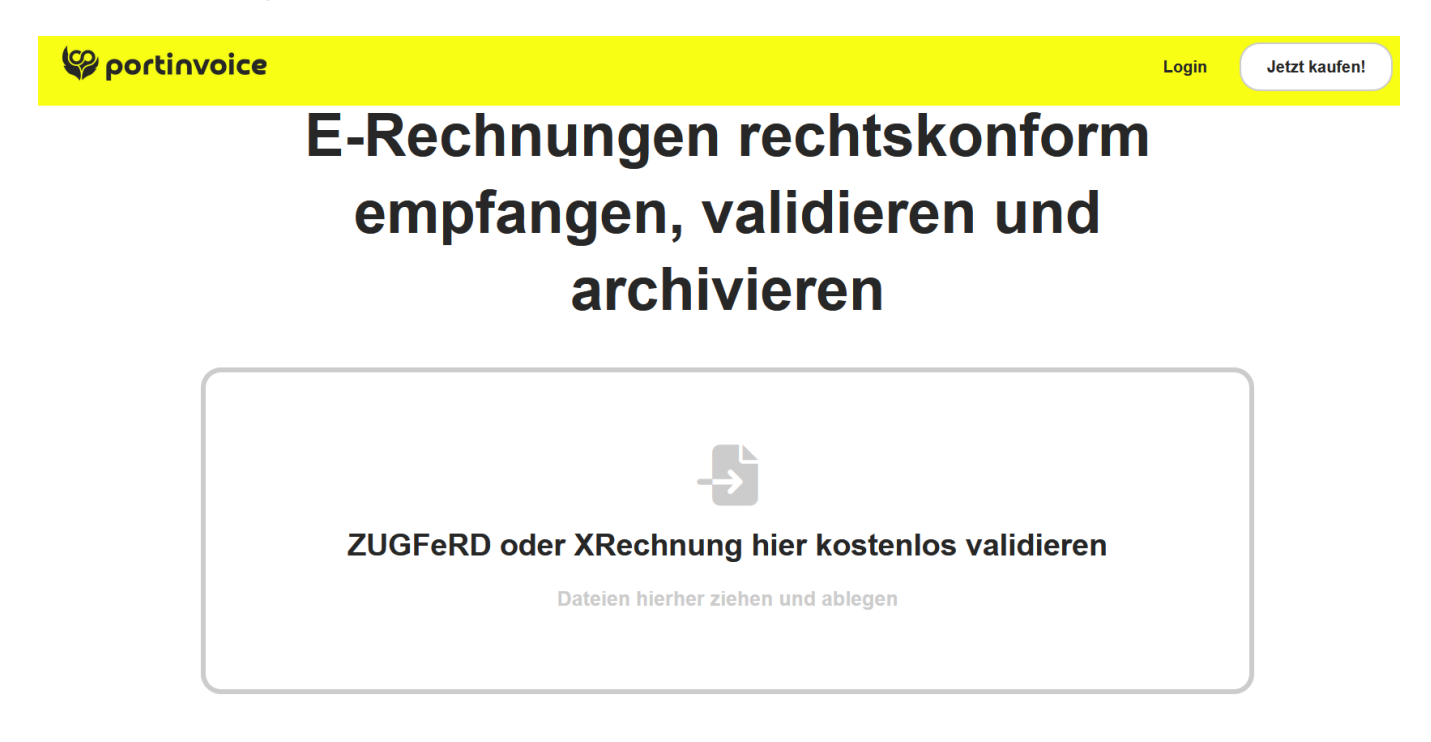

Si la facture n'est pas conforme à ZUGFeRD, contactez-nous au support à l'adresse suivante : suppoert@pccaddie.com avec le PDF de la facture.

## Code QR sur la facture

Avec la commande <GIROCODE> PC CADDIE génère le code QR. Les coordonnées bancaires enregistrées dans PC CADDIE sont stockées.

| <pre> kBRIEFKOPF_MIT_FUSSZEILEN&gt; kSEITENZÄHLER&gt; kABSENDER&gt; kabsender&gt; kabsender</pre> |
|----------------------------------------------------------------------------------------------------|
| <abr></abr> ADRESSE_MIT_DATUM>                                                                                                    |
| •<br>~U~FRechnung ~f~u                                                                                                    |
| <anrede_herr_frau></anrede_herr_frau>                                                                                                    |
| hiermit stellen wir Ihnen die fällig gewordenen Clubbeiträge in<br>Rechnung. Im Einzelnen handelt es sich um folgende Beiträge:                                                                                                    |
| <kontoauszug></kontoauszug>                                                                                                    |
| <wenn_einzugsermächtigt><br/><umbruch:8></umbruch:8></wenn_einzugsermächtigt>                                                                                                    |
| Ihre Beiträge werden von diesem Konto abgebucht:<br><bankverbindung><br/><ende wenn=""></ende></bankverbindung>                                                                                                    |
| <wenn_nicht_einzugsermächtigt></wenn_nicht_einzugsermächtigt>                                                                                                    |
| Bitte überweisen Sie uns die Beiträge auf eines unserer Konten.<br><ende_wenn></ende_wenn>                                                                                                    |
| Mit freundlichen Grüßen                                                                                                    |

4

### Rechnung

Sehr geehrter Herr Abendrot,

hiermit stellen wir Ihnen die fällig gewordenen Clubbeiträge in Rechnung. Im Einzelnen handelt es sich um folgende Beiträge:

| Leistungsart                             | MwSt.             | Netto/€     | Brutto/€ |
|------------------------------------------|-------------------|-------------|----------|
| Yannick Abendrot<br>Firmenmitgliedschaft | 0.0%              | 690.00      | 690.00   |
| Tota                                     | al:               |             | 690.00   |
| Bitte überweisen Sie uns die Beiträ      | ge auf eines unse | rer Konten. |          |

Mit freundlichen Grüßen

## **QR Code - Imprimer le solde du compte**

| Format-Editor                                                     | - ×                    |
|-------------------------------------------------------------------|------------------------|
| Name: Rechnung mit/ohne QR                                        | S Eelder F2            |
| 13/0(0) Linie Tab                                                 | Befehle     Schrift F6 |
| ~FRechnung <rg_nr></rg_nr>                                        |                        |
| <anredebrief></anredebrief>                                       |                        |
| Anbei sende ich euch die Abrechnung über das Konsumationskonto.   | Format speichern F11   |
| <konto brutto="" mwst="" netto="" opdetails="" zweit=""></konto>  | Format löschen F5      |
| ~FBistrc ~f                                                       | Totei F9               |
| <exe:(umbr_seite:=0)> 3</exe:(umbr_seite:=0)>                     |                        |
| <pre>// <exe:fambru :='xVAL("&lt;SALDO'>")&gt;</exe:fambru></pre> | E Test F8              |
|                                                                   | Ende                   |

```
~FRechnung <RG_NR>
<Anredebrief>
Anbei sende ich euch die Abrechnung über das Konsumationskonto.
<KONTO NETTO MWST BRUTTO OPDETAILS ZWEIT>
~FBistro~f
<EXE:(umbr_seite:=0)>
//-----
<EXE:fambru := xVAL("<SALDO>")>
<WENN fambru > 0>
<SETUP_NEWPAGE>
<UMBRUCH:99>
<BLAUER_EZS:50,-2.5mm,193.6mm>
//<LOGO1:0,0,0,0,briefbogen 230224.pge> // Logo auf erster Seite
```

<ADRESSE>